## Utilizar máquina virtual Linux em seu computador pessoal para as atividades das disciplinas que utilizam o lab de computação 206 do IFSC-USP

Atualizado em 08/2024

## Requisito mínimo de hardware: 8 Gb de memória RAM e processador com pelo menos 2 Ghz

- Como o sistema de virtualização funciona "em camadas", ou seja, sobre o sistema operacional de seu computador pessoal será executado o software Virtualbox e dentro deste será executado o sistema operacional da máquina virtual, neste caso Linux distribuição Mint, todo o hardware será compartilhado entre esses 2 sistemas operacionais.

A máquina virtual está configurada para utilizar 4Gb de RAM ficando para o sistema local os outros 4 Gb. Caso seu computador pessoal tenha mais do que 8 Gb de memória RAM, essa configuração pode ser alterada posteriormente.

Caso seu computador pessoal tenha configuração de hardware inferior a descrita como requisito mínimo, para ter bom desempenho é aconselhável torná-lo dual boot, ou seja, instalar em uma partição do HD o Windows e em outra partição do HD o Linux.

**Hardware do computador onde a máquina virtual foi testada:** Processador Core i7 4 Ghz, 16Gb de memória RAM e sistema operacional Debian 11.

## Procedimentos para instalar a máquina virtual

1) Instalar o software Virtualbox em seu computador <u>https://www.virtualbox.org/wiki/Downloads</u>

2) Fazer download da máquina virtual preparada para a disciplina (o arquivo têm aproximadamente7 Gb)

http://granada.ifsc.usp.br/downloads/linuxMint-08-2024.ova

OBS: No site abaixo há opção de download de diversas máquinas virtuais <u>https://www.osboxes.org/lubuntu/</u>

3) Importar a máquina virtual no Virtualbox instalado em sua máquina

Execute o VirtualBox. No menu Arquivo, selecione a opção "Importar Appliance" e na tela que será exibida, na opção Arquivo, configure com o caminho do arquivo que você fez download no passo 2. <u>http://docs.oracle.com/cd/E26217\_01/E26796/html/qs-import-vm.html</u>

4) Iniciar a máquina virtual

No Windows, caso você inicie a máquina virtual e ocorra erro de USB, desabilite a USB e deixe que o sistema irá se autoconfigurar ao ser iniciado.

**Para desabilitar a configuração USB** – selecione a máquina virtual, clique com o botão direito e selecione a opção "Configurações". Na tela apresentada, nas opções do lado esquerdo selecione "USB" e remova o tick da opção "Habilitar controladora USB".

OBS: Alguns computadores apresentam na BIOS a opção Virtualization e esta opção precisa estar "ENABLED"

OBS: **O login e senha do sistema operacional da máquina virtual** estão na "Descrição" da máquina **(login: administrador / senha: admin#24).** Para visualizar essas informações, após importar a máquina, selecione a máquina virtual instalada, clique com o botão direito do mouse e clique sobre a opção "Configurações" Será apresentada a tela "Geral" com diversas abas. Selecione a aba "Descrição".

Para quem possui equipamentos com mais do que 8Gb de memória RAM, a quantidade de memória alocada para máquina virtual pode ser maior. Para configurar isto, após importar a máquina virtual, clique com o botão direito sobre ela e escolha a opção **"Configurações"**. Depois selecione a opção **"Sistema"** e **"deslize" o ponteiro** que se encontra na opção **"Memória base"**. Deixe sempre a máquina virtual com uma quantidade de memória inferior a que você alocou para o Windows.

|    |                       | riscomp – configurações                                       |
|----|-----------------------|---------------------------------------------------------------|
|    | Geral                 | Sistema                                                       |
|    | Sistema               |                                                               |
|    | Monitor               | Placa-Mãe Processador Aceleração                              |
| Ø  | Armazenamento         | Memória Base:                                                 |
|    | Áudio                 | - 4 MB 4096 MB                                                |
| ₽  | Rede                  | Ordem de Boot: 🖉 🔛 Disquete 🕞                                 |
|    | Portas Seriais        | CD/DVD                                                        |
|    | USB                   | Rede                                                          |
|    | Pastas Compartilhadas | Chipset: PIIX3 V                                              |
|    |                       | Dispositivo de Agontamento: Tablet USB                        |
|    |                       | Recursos Estendidos: 🗹 Habilitar o I/O APIC                   |
|    |                       | <ul> <li>Habilitar EFI (sistemas especiais apenas)</li> </ul> |
|    |                       | 𝗭 Relógio da máquina retorna hora UTC                         |
| Aj | uda ( <u>H</u> )      | Configurações inválidas detectadas 🙍 🧕 🤷                      |